## How to Log into Aeries Parent/Student Portal for 2020-21

Go to <u>https://millercreeksd.asp.aeries.net/Student/LoginParent.aspx</u> Use the parent email account associated with the Student. Click **Forgot Password** if you need to reset your password.

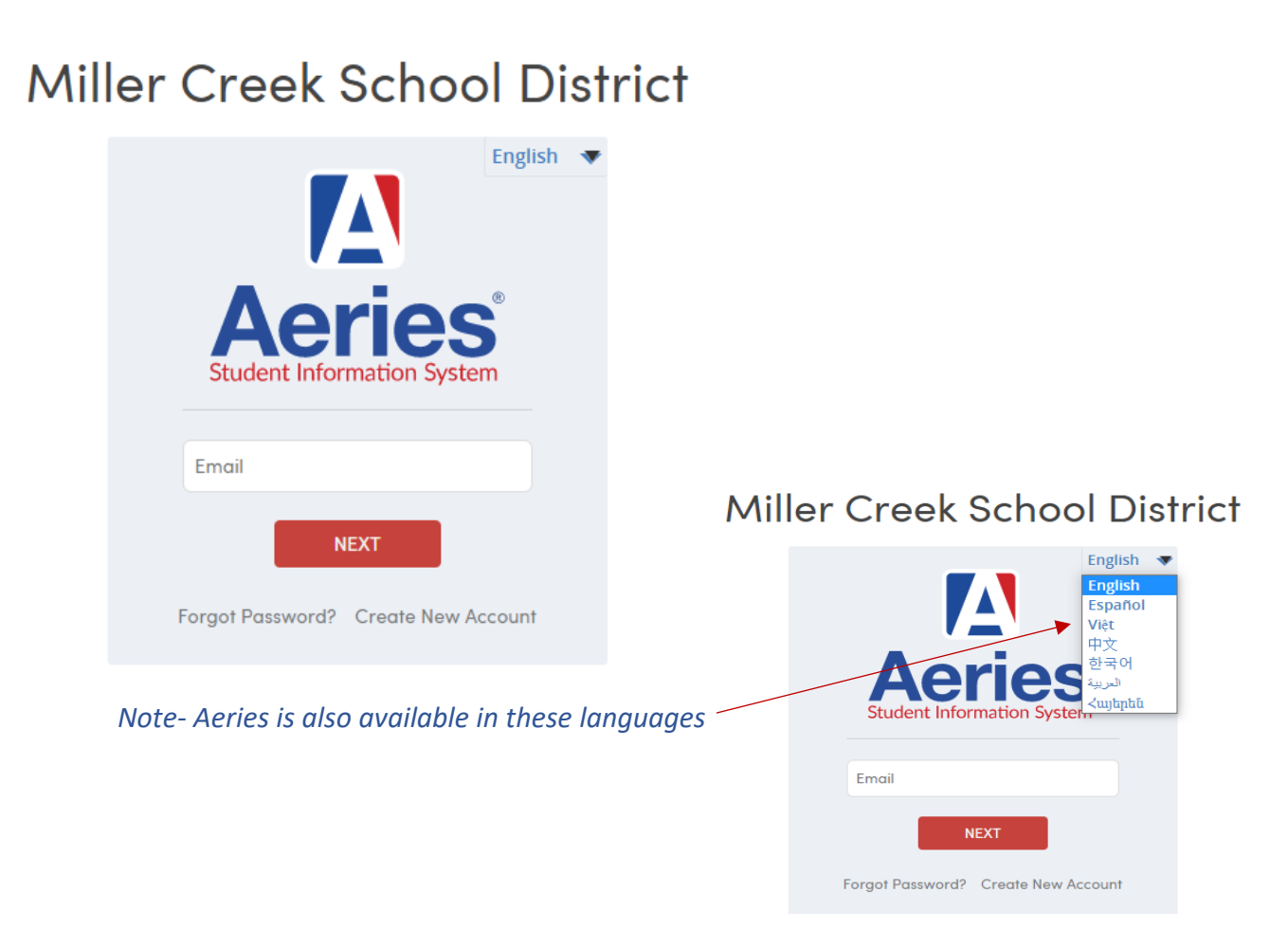

The Welcome Screen shows all pertinent information regarding important forms that need to be filled out by parents, student grades, and in the dashboard on the left, select the **GRADES** button:

|     | Aeries Student |                | Welcome to the Aeries Portal for STUDENT'S NAME |                            |   |   |  |  |  |  |
|-----|----------------|----------------|-------------------------------------------------|----------------------------|---|---|--|--|--|--|
| 銜   | Dashboard      | Students       | ~                                               |                            |   |   |  |  |  |  |
| ŶŶŶ | Attendance     | Welcome & Tips |                                                 |                            |   | ~ |  |  |  |  |
|     | Grades         |                |                                                 |                            |   |   |  |  |  |  |
|     | Classes        | Backpack       | ~                                               | Resources                  | ~ |   |  |  |  |  |
|     |                | Calandar       |                                                 | Natifications and Massaca  |   |   |  |  |  |  |
|     |                | Calenaar       | ~                                               | Notifications and Messages | ~ |   |  |  |  |  |

Open the GRADES tab and go to <u>Report Card History</u> to access the PDF file, it opens in new screen and can be printed.

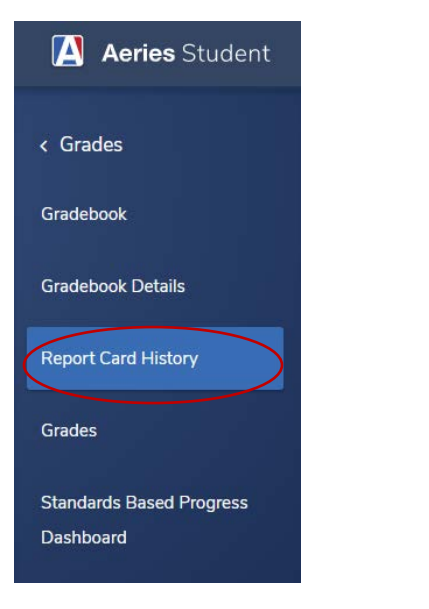

| Gradebook Details   | School                     | Year      | lerm  | Grade | Туре  | Report Title                | Report Card | Date       |
|---------------------|----------------------------|-----------|-------|-------|-------|-----------------------------|-------------|------------|
|                     | Miller Creek Middle School | 2020-2021 | Prg 1 | 7     | Grade | Trimester 1 Progress Report | English     | 10/05/2020 |
| Report Card History | Miller Creek Middle School | 2019-2020 | Tri 3 | 6     | Grade | Trimester 3 Report Card     | English     | 06/12/2020 |
|                     | Miller Creek Middle School | 2019-2020 | Tri 2 | 6     | Grade | Trimester 2 Report Cards    | English     | 03/26/2020 |
| Grades              | Miller Creek Middle School | 2019-2020 | Tri 1 | 6     | Grade | Trimester 1 Report Card     | English     | 03/31/2020 |
|                     |                            |           |       |       |       |                             |             |            |

## Or click Grades to review

| [ Aeries Student    | Gra                                      | des    |              |                   |    |   |   |   |   |          |   |   |   | Print                                                |
|---------------------|------------------------------------------|--------|--------------|-------------------|----|---|---|---|---|----------|---|---|---|------------------------------------------------------|
|                     | Prg Tri Prg Tri Prg Tri Prg Tri Commonte |        |              |                   |    |   |   |   |   | Commente |   |   |   |                                                      |
| < Grades            | 1                                        | 000103 | Science 8    | 60 Metz Z         | A  | 1 | 2 | 2 | 5 | 5        | S | S | 0 | Work reflects a high degree of effort and motivation |
| Gradebook           | 2                                        | 000325 | CC Math 8    | 259 Hobbs S       | A- |   |   |   |   |          | s | S | 0 | Self-motivated/responsible                           |
| Gradebook Details   | 3                                        | 000203 | Social St. 8 | 177 Morse M       | A- |   |   |   |   |          | s |   | 0 |                                                      |
| Report Card History | 4                                        | 000403 | Lang Arts 8  | 238<br>Burrowes M | А  |   |   |   |   |          | S | S | 1 | Demonstrates leadership                              |
|                     | 5                                        | 000611 | Choir 8      | 231 Rieder C      | A  |   |   |   |   |          | S |   | 0 | Active classroom participation                       |
| Grades              | 6                                        | 000508 | French 1B    | 234 Winnett L     | А  |   |   |   |   |          |   |   | 0 |                                                      |